## Per gemeente een lijst en details van provinciale prioritaire soorten in waarnemingen.be

Deze werkinstructie beschrijft hoe je per gemeente een lijst van waargenomen provinciale prioritaire soorten (PPS) kan opzoeken en hoe je de gedetailleerde waarnemingen per PPS kan opvragen in de databank waarnemingen.be van Natuurpunt.

1. Ga naar het luik over de Provinciaal Prioritaire soorten op waarnemingen.be door op deze link te klikken:

https://waarnemingen.be/focus/pps-antwerpen/

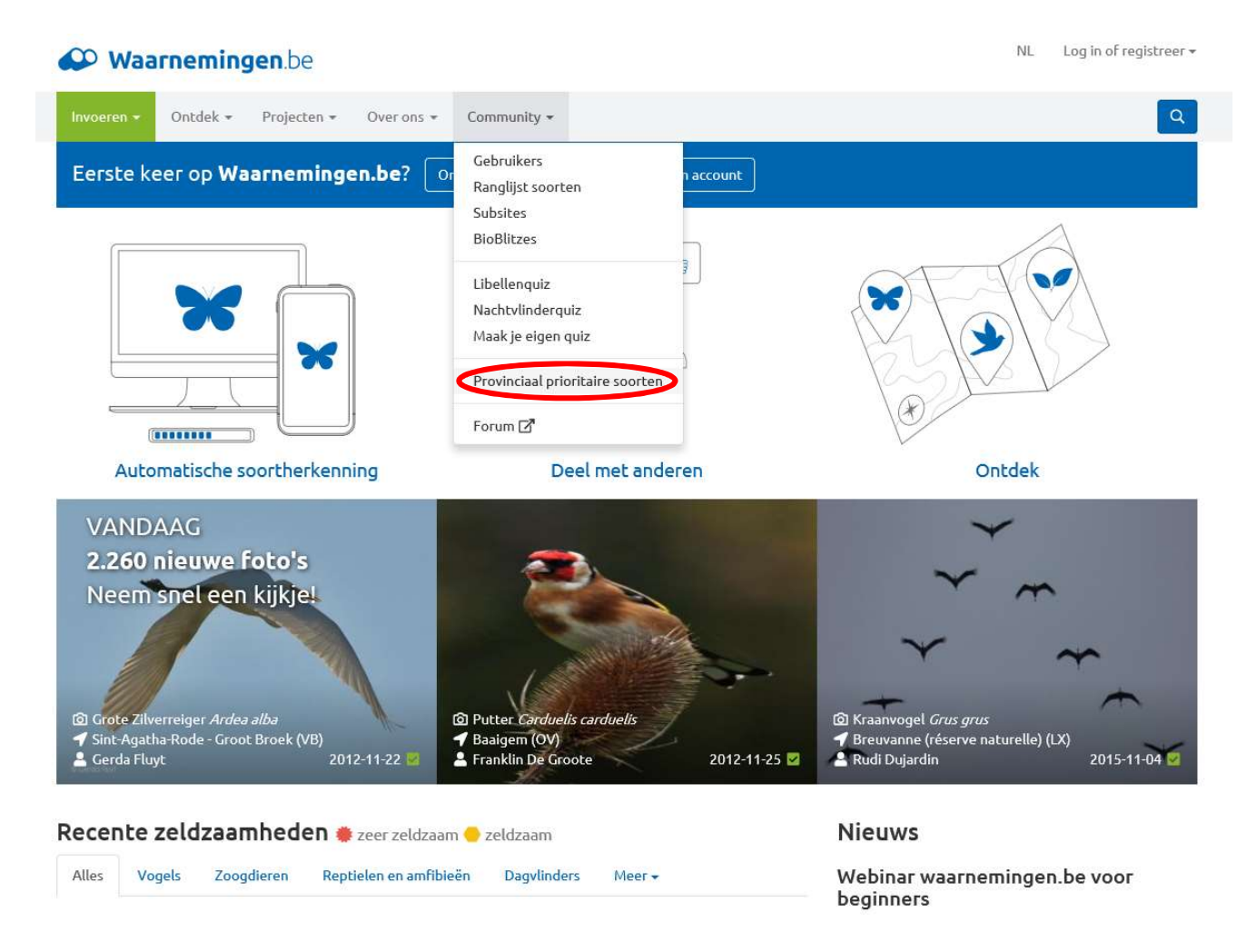

 Selecteer de gewenste gemeente op de kaart door er op te klikken. In onderstaand voorbeeld is de gemeente Zwijndrecht gekozen en is te zien dat er daar 31 prioritaire soorten zijn waargenomen. Klik op soorten om de lijst te zien.

| Waarnemingen.be                                       |              |           |              |             |     |              |   |                     |   | Mieke Hoogewijs <del>-</del> |  |
|-------------------------------------------------------|--------------|-----------|--------------|-------------|-----|--------------|---|---------------------|---|------------------------------|--|
| Invoeren ++                                           | Ontdek +     | Projecten | Over ons **  | Community + | Oud | esite        |   |                     |   | ٩                            |  |
| PPS Ant                                               | werper       | n         |              |             |     |              |   |                     | I | ⁄laak waarneming             |  |
| PPS Antwerpen                                         |              |           |              |             |     |              |   |                     |   |                              |  |
| PPS soorten Provincie Antwerpen (aantal soorten: 215) |              |           |              |             |     |              |   |                     |   |                              |  |
| alle jaren 🗸                                          | Alle soortgi | roepen 🗸  | Alle categor | ieën        | ~   | Alle soorten | ~ | In gemeentes gezien | ~ | filter                       |  |
| laat allemaal z                                       | ien          |           |              |             |     |              |   |                     |   |                              |  |

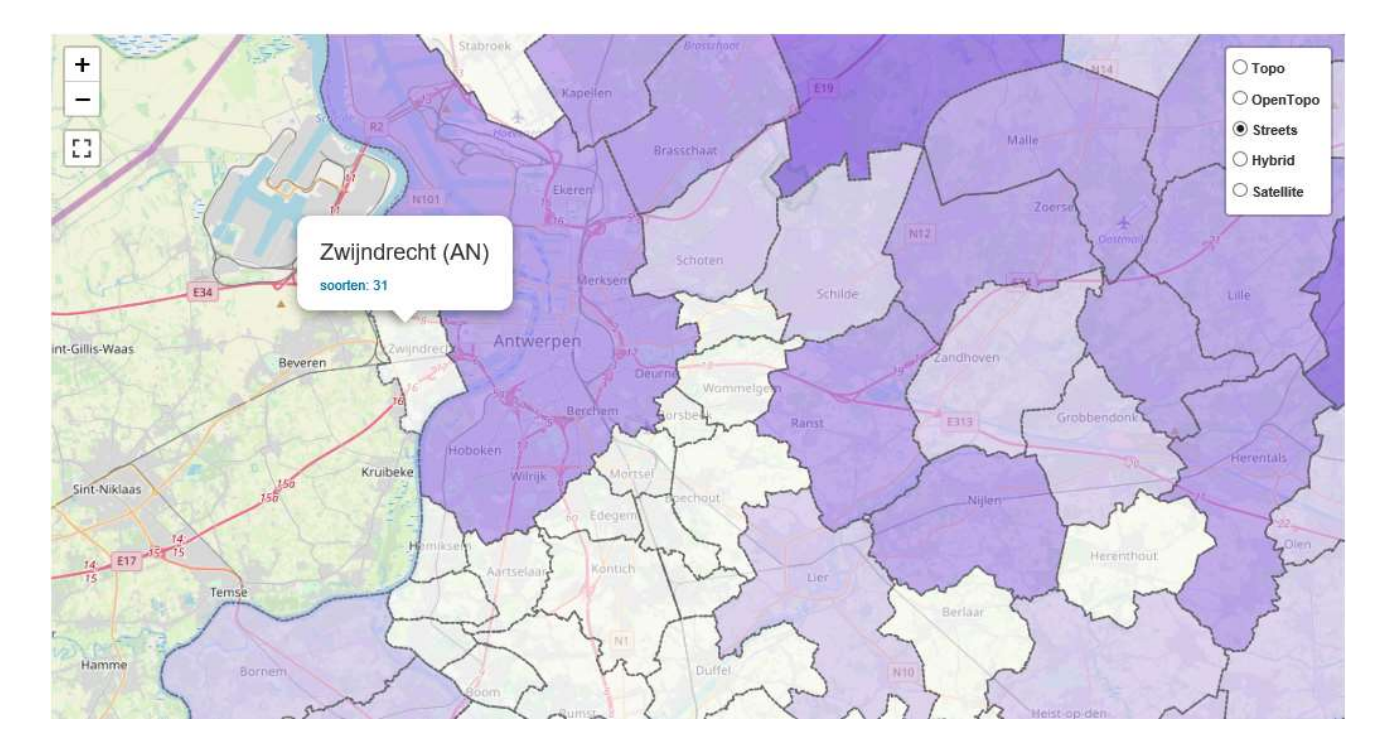

## 3. Je krijgt onderstaande lijst te zien:

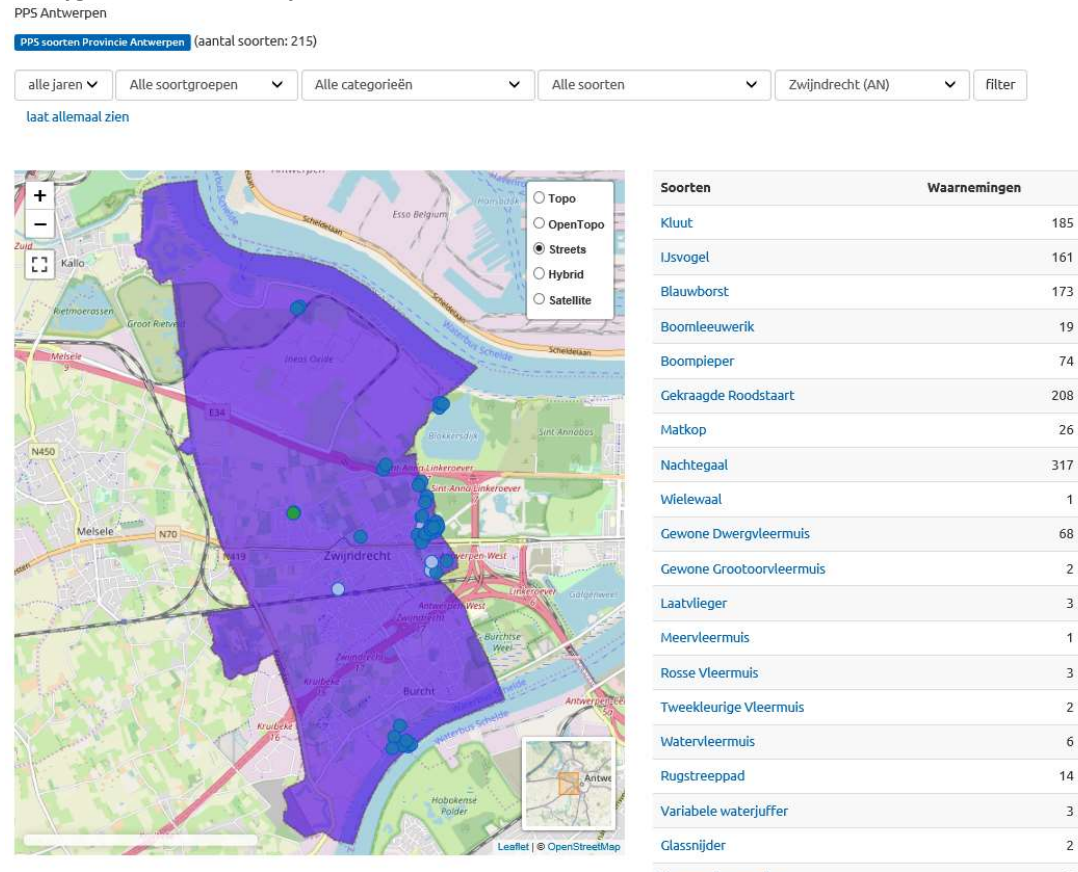

rechtermuisknop te klikken en "Exporteren naar Microsoft Excel" te selecteren. Volg de instructies die in de vensters verschijnen en je krijgt een excel-lijst van de waargenomen PPS in de geselecteerde gemeente.

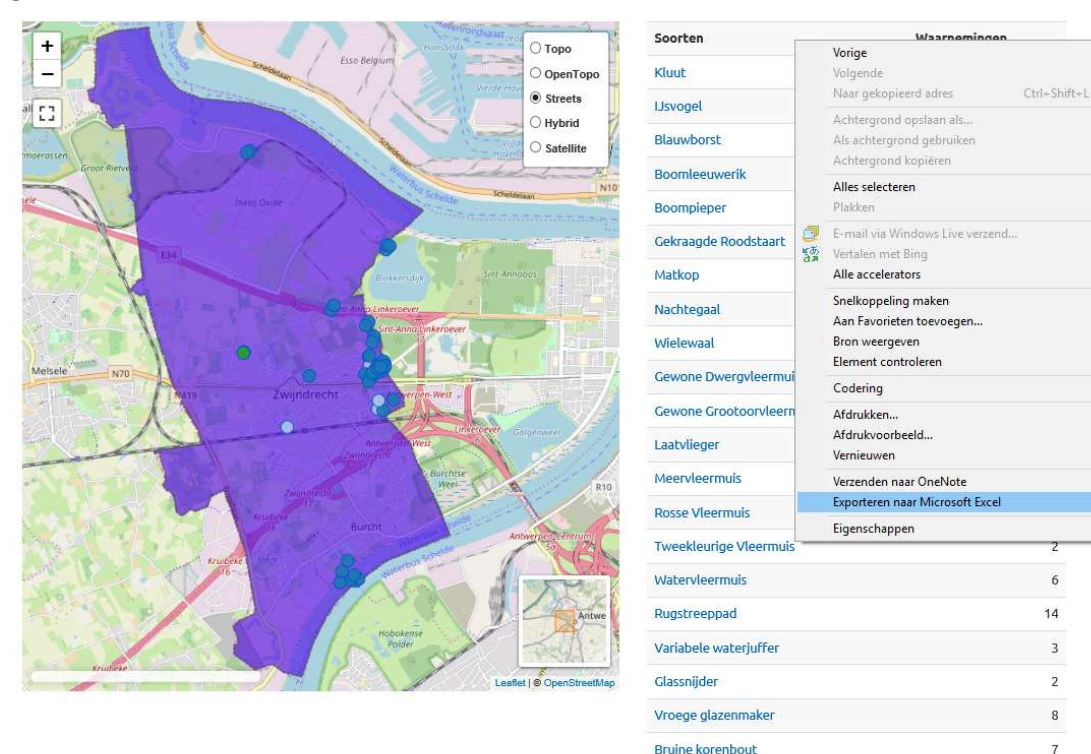

Heivlinder

Vroege glazenmaker 8 4. Vervolgens kan je de lijst exporteren naar excel door op de lijst te gaan staan met de muis en op de 5. Om de details van een soort te zien, klik je in de lijst op de naam van een soort en dan krijg je onderstaand kaartje te zien. Als je de Ctrl-toets ondertussen ingedrukt houdt, dan opent er zich een nieuw tabblad. Op deze manier kan je vlot wisselen naar het "start"-tabblad.

Je kan ook de gegevens per jaartal opvragen door in de balk het desbetreffende jaar te selecteren.

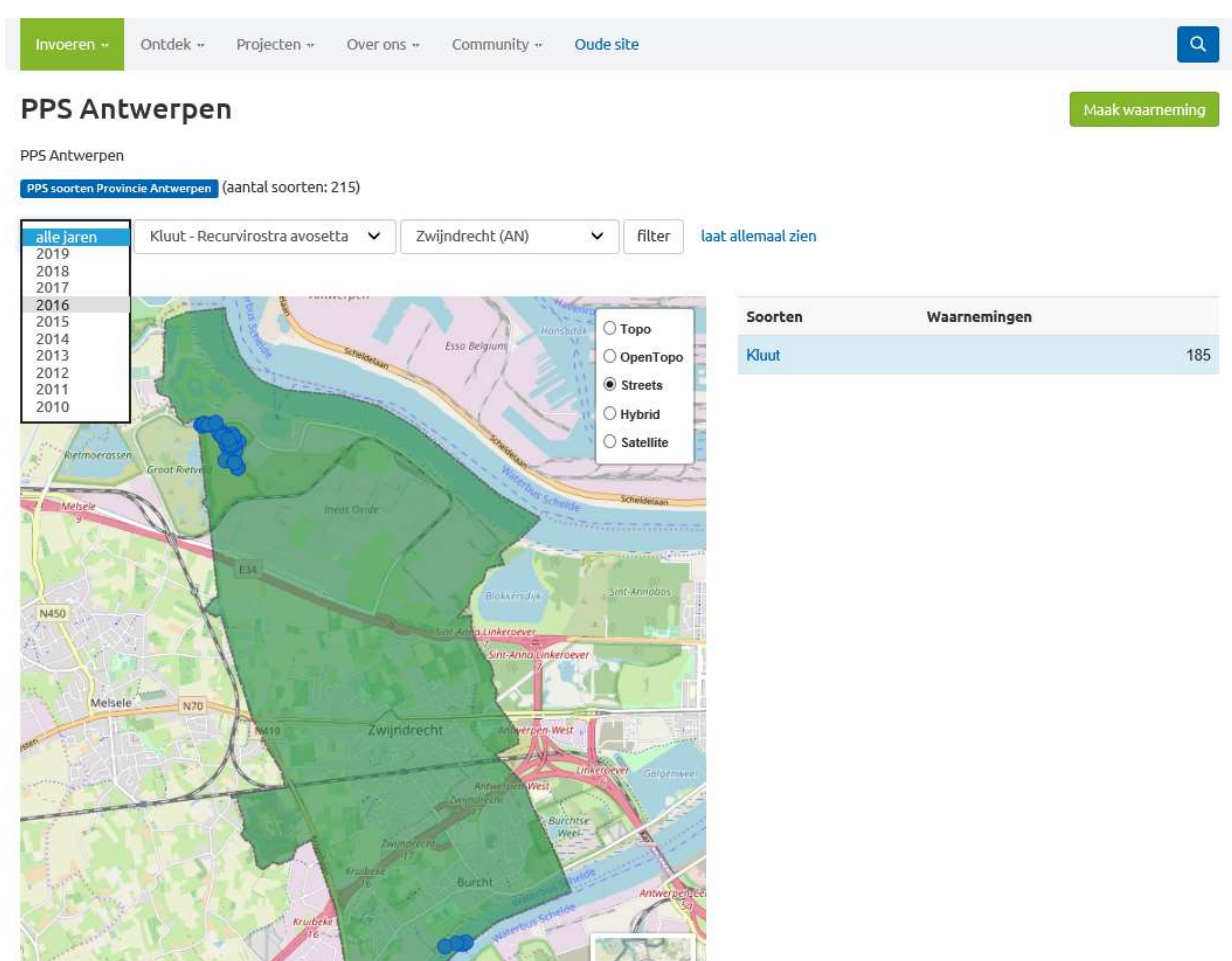

6. Door op de kaart te klikken kan je ook inzoomen. Door op één van de bolletjes (=waarneming van de desbetreffende soort) te klikken, krijg je de datum van de waarneming en de naam van de soort te zien? Waarop je opnieuw kan klikken om meer details te zien.

|                                       |                                             | 3                                | Kluut                                                                                                    |                                          |                                                                                                    |
|---------------------------------------|---------------------------------------------|----------------------------------|----------------------------------------------------------------------------------------------------|------------------------------------------|----------------------------------------------------------------------------------------------------|
| +                                     |                                             | ОТоро                            | Recurvirostra av                                                                                                | osetta                                   |                                                                                                    |
| -                                     | schriderb)*                                 | OpenTopo                         | Vogels Kluten (Recurv                                                                                           | rostridae) Soort Inheems Meer Informatie |                                                                                                    |
| - 8                                   | 0 0 0                                       | Streets                          | 2 ter plaatse                                                                                                   |                                          |                                                                                                    |
| :                                     |                                             | Streets     Hybrid     Satellite | <ul> <li>2010-03-29</li> <li>Björn Deduytsche</li> <li>Zwijndrecht - Broe</li> <li>onedraekeuud (dor</li> </ul> | dvlakte (BRZW) (AN)<br>radmin)           | GP5 51.2459, 4.3008<br>Lambert 1972 145255 215107<br>nauvkeurigheid 999m<br>hono losse waarmening                                                                                                    |
|                                       |                                             | 1100                             | Details                                                                                                    |                                          |                                                                                                    |
| 1.0                                   | ě – e                                       |                                  | datum                                                                                                    | 2010-03-29                               |                                                                                                    |
|                                       |                                             |                                  | aantal                                                                                                    | 2                                        | Series Marine                                                                                                    |
| and a second                          |                                             |                                  | levensstadium                                                                                                   | onbekend                                 |                                                                                                    |
|                                       |                                             |                                  | activiteit                                                                                                    | ter plaatse                              | P / Martin H                                                                                                    |
| Sin and                               |                                             |                                  | locatie                                                                                                    | Zwijndrecht - Broedvlakte (BRZW) (AN)    | Conservation of the services of the services o |
|                                       | ×                                           |                                  | waarnemer                                                                                                    | Björn Deduytsche                         | Grant Percent                                                                                                    |
| ordelike -                            | 2010-03-29 - Kiuut - Recurvirostra avosetta |                                  | protocol                                                                                                    | geen                                     | De Wakte                                                                                                    |
| plas                                  |                                             |                                  | telmethode                                                                                                    | geen                                     | the loss of the second second se                                                                                                    |
| 1 1 1 1 1 1 1 1 1 1 1 1 1 1 1 1 1 1 1 |                                             |                                  | methode                                                                                                    | geen                                     | and the second second s |
|                                       |                                             |                                  |                                                                                                    |                                          |                                                                                                    |

7. Ipv op een soort in de lijst te klikken, kan je ook inzoomen op de kaart van je gemeente en een bolletje selecteren om te weten te komen welke soort het is. Je krijgt dan onderstaande scherm, waarbij je op de blauwe link van de soort kan klikken om opnieuw meer details te zien.

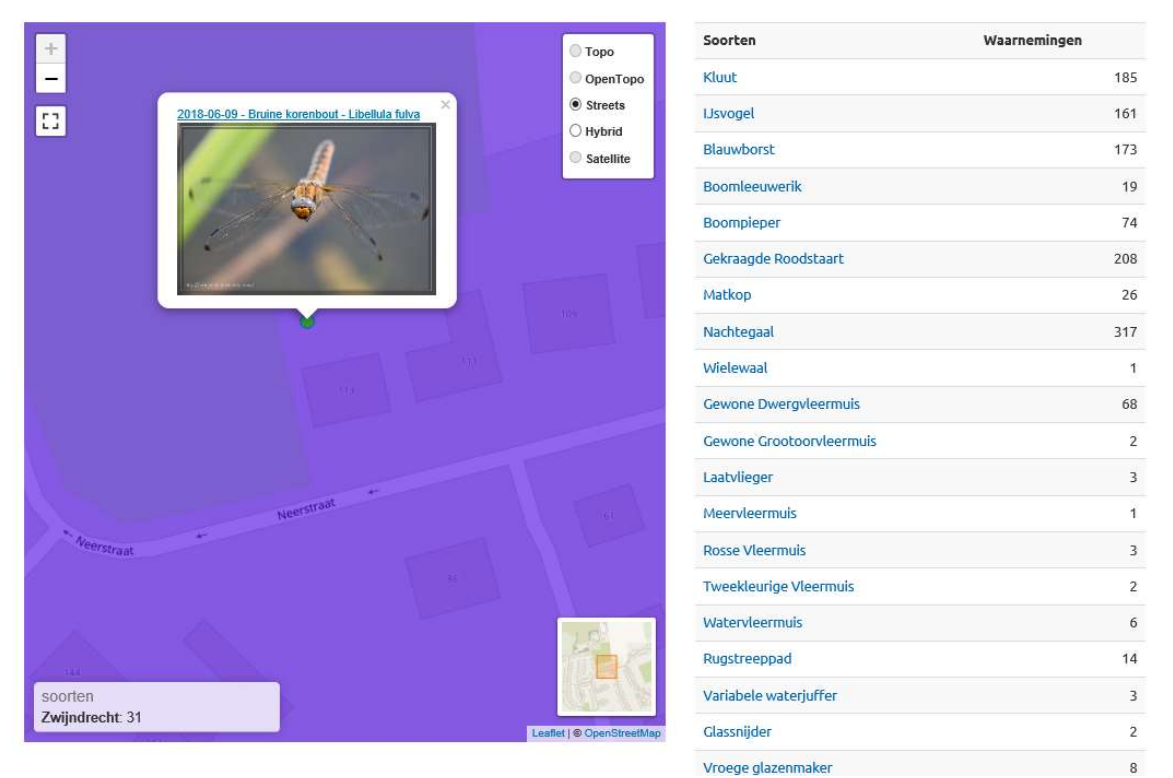

8. Je kan dit voor elke provinciale prioritaire soort doen; maar van sommige heel zeldzame soorten worden de waarnemingen "vervaagd" en dus niet getoond omdat dit soms kritieke info is. Je krijgt dan de volgende melding:

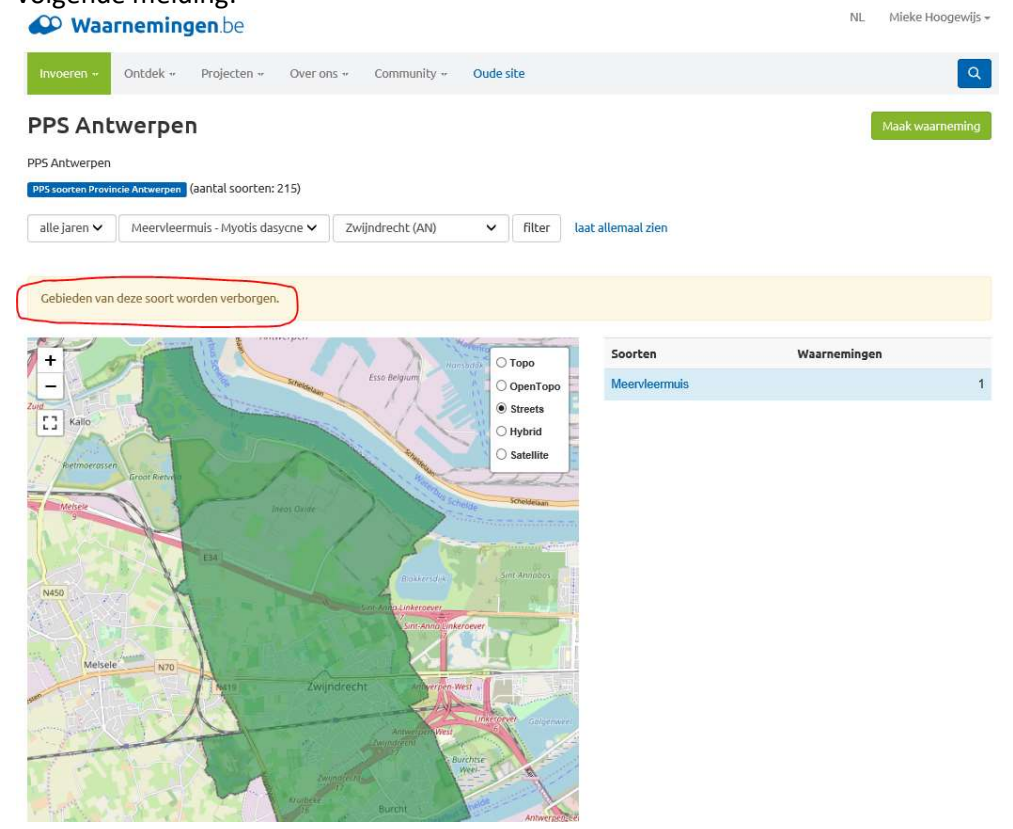